## Procédure de RENOUVELLEMENT

- M Rive-Sud 2020.do 🗙 🎦 Membres Yapla ± II\ © © **₫** ≓ 0 A https://s1.yapla.co … ⊡ ☆ € → C @ E Membres Chantal St-Cyr 🗸 Yapla Membres Membres Recherche Recherche avancée Recherche multiple • Q Rechercher + Ajouter un membre 🔹 Exporter 🗢 Liste des membres Nom A Prénom Type d'adhésion Statut d'adhésion Date d'Adhésion Statut Courriel Date Dubois Test Gilles AMT LÉVIS - Membr... En attente de paiem... Inactif ami.fmq@fmq.ca 1959 Frewrwgtwr Gaillieees ami.fmq - membre r... En attente de paiem... 2019-11-16 Inactif FDR@GFR.COM 1976 En attente de paiement Inoctif foutlefoire@fmq.co Guy Faut le faire 1958 AM SOLO - Membre... 1965 Jacques Jacques Annulé Inactif jacques@jacques.co... 4 😸 Q, 💺 27 원 🖉 🖧 위 🙀 🔤 🛥 🥂 수비 (AR 2019-11-24 👘
- 1- Sélectionner le membre à renouveler et cliquer dessus pour accéder à son dossier.

2- Sélectionner « fiche du membre »

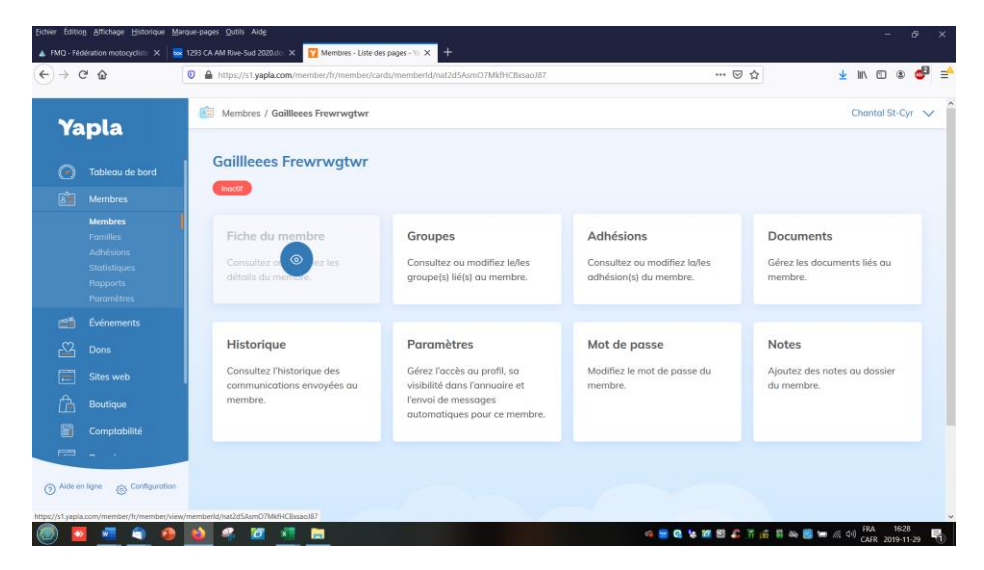

3- Sélectionner « ajouter une adhésion »

| C 🏠 🛛 🖉 🔒 https://s1.yapla.co                  | m/member/fr/member/view/memberid/nat2d5AsmO7MkH+CBssaoJ87 | … 🖂 🕁              | ± lin © ⊛     |
|------------------------------------------------|-----------------------------------------------------------|--------------------|---------------|
| dembres / Gaillieees Frewrwgtwr / Fiche du mem | bre                                                       |                    |               |
| Fiche du membre                                |                                                           |                    |               |
| Informations générales                         |                                                           |                    |               |
| numéro de membre FMQ                           | Statut                                                    |                    |               |
| 19111686                                       | Inactif                                                   |                    |               |
| Titre                                          | Votre association                                         |                    |               |
| Monsieur                                       | Les Ami(e)s de la FMQ                                     |                    |               |
| Prénom                                         | Langue                                                    |                    |               |
| Gailleees                                      | Français                                                  |                    |               |
| Nom                                            | Photo                                                     |                    |               |
| Frewrwgtwr                                     |                                                           |                    |               |
| Date de Naissance                              | Décédé                                                    |                    |               |
| 09-11-1976                                     | Non                                                       |                    |               |
| Membre depuis (année)                          | Année du décès                                            |                    |               |
| Cava                                           | Accordition & sotions                                     |                    |               |
| Français A                                     | Télécharger un document                                   | outer une adhésion | chiver Retour |

- 4- Vérifier les informations inscrites :
  - a. Le « Groupe associé » devrait être le nom de votre association
  - b. « Date de début » ça doit être : (année de la saison-01-01)
  - c. « Date de renouvellement » ça doit être : (année suivante-01-01)

| C 🟠 🛛 🖉 https://s1.yapla.com/member/lr/member/adhesionadd/memberid/nat2d5Asm07MidHCBxsaoJ87                                                                                                    | ··· ⊘ ☆ ⊻ II\ ①       | ۹ 🕹 |
|----------------------------------------------------------------------------------------------------|-----------------------|-----|
| Membres / Gaillieees Frewnwgtwr / Adhésions / Ajouter                                                                                                    |                       | ×   |
| Type d'adhésion                                                                                                    |                       |     |
| 🗿 ami/mq - membre régulier                                                                                                    | 30.00                 |     |
| Du 1 janvier 2020 au 1 janvier 2021                                                                                                    |                       |     |
| Un conducteur de plus de 25 ans.                                                                                                    |                       |     |
| Date de début *                                                                                                    |                       |     |
| 2020 01 01 0                                                                                                    |                       |     |
| 2020-01-01                                                                                                    |                       |     |
| 2020-01-01                                                                                                    |                       |     |
| Date de renouvellement *                                                                                                    |                       |     |
| Date de renouvellement*                                                                                                    |                       |     |
| Date de renouvellement *                                                                                                    |                       |     |
| 2020-01-01         Date de renouvellement *         2021-01-01         amil/mq - Membre Famille // 2 membres à la même adresse                                                                                                    | 30.00                 |     |
| Date de renouvellement *         2021-01-01         amiling - Membre Salta même adresse         membre regulier // Saisi par fadministratuer / amiling -                                                                                                    | 30.00                 |     |
| Date de renouvellement *         2021-01-01         omi/fmg - Membre Famille // 2 membres à la même adresse         membre regulier // Saisi par l'administratuer / ami.fmg -                                                                                                    | 30.00<br>0.00         |     |
| Date de renouvellement *         2021-01-01         ami/fmq - Membre Famille // 2 membres à la même adresse         membre regulier // Saisi par l'administratuer / ami.fmq -         Membre famille // Inscription par l'association ami.fmq                                       | 30.00<br>0.00<br>0.00 |     |
| Date de renouvellement*  2021-01-01  amilima - Membre Famille // 2 membres à la même adresse  membre regulier // Saisi par l'administratuer / amilima -  Membre famille // Inscription par l'adsociation amilima  amilima - membre famille // Inscription par l'association amilima | 30.00<br>0.00<br>0.00 |     |

d. Sélectionner le bon « Type d'adhésion » Si c'est l'association qui entre l'information, il faut sélectionner « Saisi par l'administrateur »

Type d'adhésion

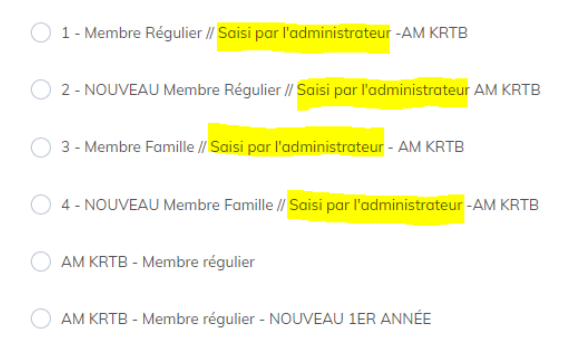

- e. Si nécessaire, Inscrire « 0 » comme montant puisque c'est l'association qui effectue le renouvellement. Ce montant est celui que la FMQ remet à l'association lors des adhésions en ligne.
- f. Vérifier que dans la section « Frais », que le montant de la cotisation de la FMQ est le bon montant et cliquer sur « Étape suivante »
- 5- Sélectionner « Chèque » dans la section « Mode de paiement »

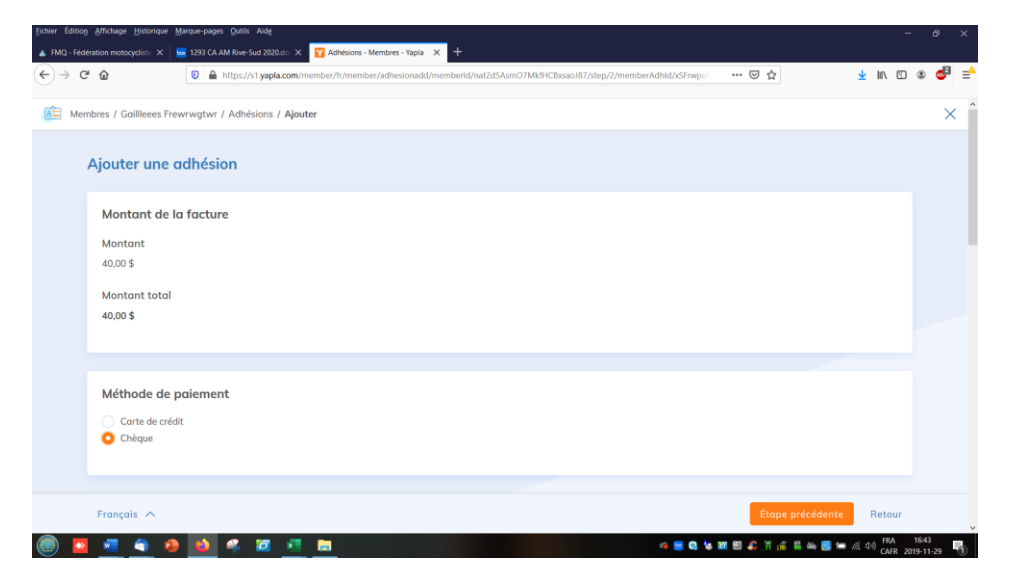

6- Sous la rubrique « Informations du chèque » vous devez sélectionner « EN ATTENTE DU CHÈQUE » et cliquer sur « Confirmer l'adhésion »

| Eichier Édition Affichage Historio | ue Marque-pages Quills Aidg                                                                                              |                                         | - 0                | ×  |
|------------------------------------|----------------------------------------------------------------------------------------------------|-----------------------------------------|--------------------|----|
| FMQ - Fédération motocycliste 3    | K 📴 1293 CA AM Rive-Sud 2020.do 🗙 🕎 Adhésions - Membres - Yapla 🗙 🕂                                                      |                                         |                    |    |
| (←) → C* @                         | 0 🔒 https://s1.yapla.com/member/fr/member/adhesionadd/memberid/nat2d5AsmO7MktHCBxsaoJ87/step/2/memberAdhid/xSFrwpu 🚥 👽 🧙 | ⊻ III\ আ                                | ۵ و                | ₽≡ |
| Membres / Gailleee                 | Frewrwgtwr / Adhésions / Ajouter                                                                                         | x → x → x → x → x → x → x → x → x → x → |                    |    |
| Informatio                         | ons du chèque<br>e du chèque<br>ment immédiot du chèque                                                                  |                                         |                    |    |
| Informatio<br>Organisatio          | ons de facturation<br>n                                                                                                  |                                         |                    |    |
| Prénom*<br>Gailleees               |                                                                                                    |                                         |                    |    |
| Nom *                              | vr                                                                                                    |                                         |                    |    |
| Français 🔨                         | Étepe précédente Confirmer l'adhésion                                                                                    | Retour                                  |                    |    |
| 💿 💁 🙍                              | 🐠 🐽 🤻 📶 🛅 🛅                                                                                                    | ( ( d)) FRA<br>CAFR                     | 16:49<br>019-11-29 | 0  |

7- POUR LES ASSOCIATIONS : Vous devez aller dans « Informations de facturation » et aller inscrire dans la section « Commentaire » le renseignement souhaité (no. du chèque, virement, la date du paiement ou autres que le membre a fait) et cliquer sur « Confirmer l'adhésion » Ceci vous aidera à faire le suivi du paiement de votre membre.

| MQ - Fédération motocycliste X | aroue-pages guns Alde<br>293 CA AM Rive-Sud 2020.do: X 🔽 Adhésions-Membres-Yapla X +                               |            |              |                 |   |
|--------------------------------|----------------------------------------------------------------------------------------------------|------------|--------------|-----------------|---|
| → C' û                         | 🛛 🛔 https://s1.yapla.com/member/it/member/adhesionadd/memberld/nat2d5Asm07/MdHCExsao187/step/2/memberAdhid/s5Frapu | ± ₩        |              | ه ه             | 3 |
| Membres / Gailleees Fre        | wrwgtwr / Adhésions / Ajouter                                                                                      |            |              |                 | × |
| H8H 8K8                        |                                                                                                    |            |              |                 |   |
| Pays*                          |                                                                                                    |            |              |                 |   |
| Canada                         | :                                                                                                    |            |              |                 |   |
| Province                       |                                                                                                    |            |              |                 |   |
| Québec                         | ÷                                                                                                    |            |              |                 |   |
| Commentaire                    |                                                                                                    |            |              |                 |   |
| ch. 147 du 20:                 | 9-11-18                                                                                                    |            |              |                 |   |
|                                |                                                                                                    |            |              |                 |   |
|                                |                                                                                                    |            |              |                 |   |
|                                |                                                                                                    |            |              |                 |   |
| Français 🔨                     | Étope précédente Confirmer l'adhésion                                                                              | Ret        | our          |                 |   |
| 🔯 🐖 🏟 🧃                        | 🔺 🦛 🔟 📲 📷 👘 👘 👘 👘 👘 👘 👘                                                                                            | • (/, 0) ( | RA<br>AFR 20 | 1654<br>9-11-29 | I |

8- Une « Confirmation de paiement » apparaîtra pour vous confirmer le tout

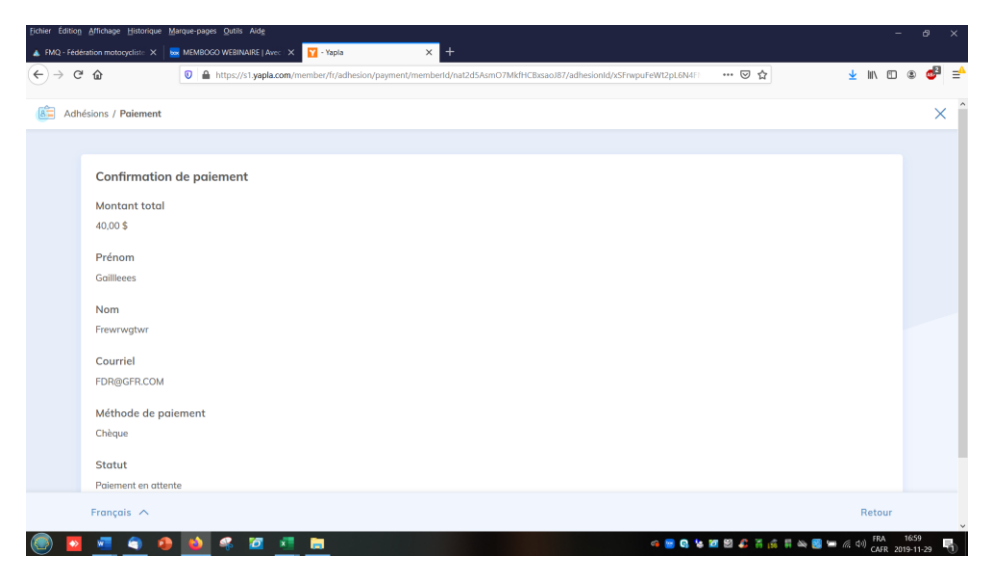

Félicitation vous êtes maintenant capable d'effectuer un renouvellement. Si vous éprouvez des difficultés, n'hésitez pas à communiquer avec info@fmq.ca